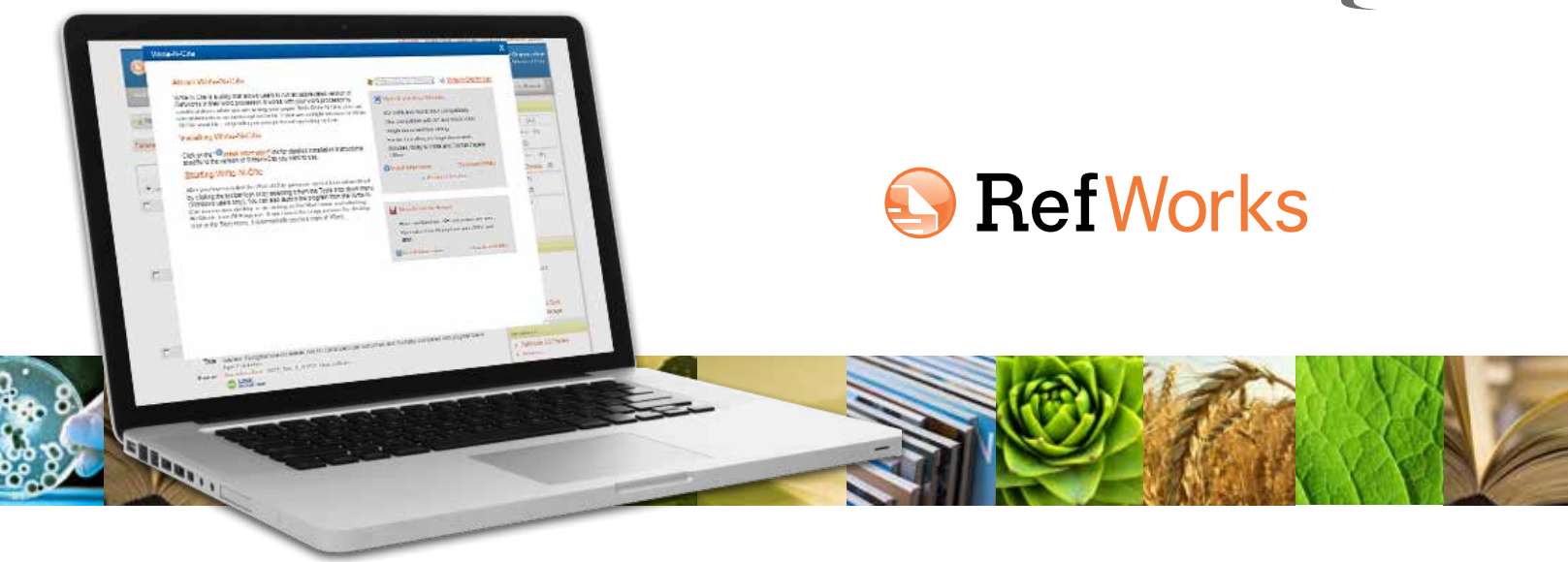

Versione gennaio 2013

### Avvio di RefWorks Write-N-Cite

**NOTA:** La prima volta che si avvia Write-N-Cite per Windows, è necessario essere connessi a Internet per accedere al database di RefWorks ed eseguire la sincronizzazione con Write-N-Cite.

**SUGGERIMENTO:** Nella maggior parte dei casi, non è necessario disconnettersi da Write-N-Cite quando non lo si utilizza. Se si sta utilizzando Write-N-Cite per Windows su un computer pubblico, è necessario disconnettersi da Write-N-Cite dopo avere completato il lavoro. Se qualcuno dovesse ottenere l'accesso all'account RefWorks dell'utente utilizzato per accedere a Write-N-Cite, non sarà in grado di apportare alcuna modifica all'account poiché Write-N-Cite non ha alcuna funzionalità che consenta di modificare le referenze dell'utente.

#### Per aiuto e il supporto tecnico

- Per ogni account è disponibile un corso di addestramento online che spiega le varie funzioni di Write-N-Cite. Utilizzare il menu a discesa Aiuto per accedere ai corsi online, alle domande frequenti e molto altro.
- Per i video dei corsi online, accedere a www.youtube.com/ proquestrefworks.
- Inviare domande o problemi a support@refworks.com.
- Sono disponibili webinar di formazione gratuiti. L'elenco completo delle sessioni si trova su *www.refworks-cos.com/ training*. Nuove date e orari vengono aggiunti mensilmente.
- Contattare l'assistenza tecnica di RefWorks al numero +1.775.327.4105

# Introduzione a Write-N-Cite in 4 semplici passi

Utilizzare Write-N-Cite per vedere la formattazione delle citazioni nel testo, le note a piè di pagina e la bibliografia, tutto mentre si scrive il documento.

#### È semplicissimo!

- Fare clic su "RefWorks" nella barra multifunzione di MS Word per avviare Write-N-Cite
- Selezionare uno stile citazionale
- Inserire le citazioni o le note a piè di pagina e la bibliografia
- Salvare il documento

### Accesso a Write-N-Cite per Windows

1. Fare clic su RefWorks nella barra multifunzione di Microsoft Word. (A)

| File   | Home                              | Injet | Page Liyout                         | References         | Mailings | Review | View     | RefWorks                        |                      |                        |                  |                     |     |                  |                                |          |
|--------|-----------------------------------|-------|-------------------------------------|--------------------|----------|--------|----------|---------------------------------|----------------------|------------------------|------------------|---------------------|-----|------------------|--------------------------------|----------|
| Paste. | 人 Cut<br>同点 Copy<br>ダ Pormat Pain | ter 1 | imes New Rom + 12<br>B I II + she : | • A* *<br>*, ** A• | As• =    |        | 7        | e (ne   21   ¶<br>I+   28 + ⊞ + | AaBbCcDc<br>1 Normal | AaBbCcDr<br>1 No Spaci | AaB<br>Heading 1 | AaBbCc<br>Heading 2 | АаВ | AaBbGc<br>Sunthe | - AA<br>- Change<br>- Styles - | A Find A |
| 16     | Hpboald .                         | 14    | 1                                   | 510                | 5        | -      | Peragrap | n 🕞                             | 4                    |                        |                  | Toyles .            |     |                  | Ta.                            | Editing  |

#### 2. Nell'area Impostazioni, fare clic su Accesso. (B)

| Archivo     | Inicio       | Insertar        | Diseño de página | Referencias | Correspondencia       | Revisar       | Vista | RefWorks |
|-------------|--------------|-----------------|------------------|-------------|-----------------------|---------------|-------|----------|
| 003         | Stile:       | Uniform         | ▼ Sincronizza    | database    | Accesso               |               |       |          |
|             | 🖪 Opzio      | ni bibliografia | - 🖳 Rimuovi co   | dici di     | h Preferenze          |               |       |          |
| citazione * | A Reapp      | ly Output Styl  | e 🕜 Open RefW    | /orks       | Attiva sincr. automat | tica cartella |       |          |
| Cir         | tazioni e bi | bliografia      | Strum            | enti        | Impostazioni          |               |       |          |

 Se si conosce il codice di gruppo dell'organizzazione, immetterlo insieme con il proprio nome utente e password di RefWorks. Se non si conosce il codice di gruppo, è possibile ottenere un codice di accesso dalla pagina Write-N-Cite sotto il menu Strumenti di RefWorks. Viene visualizzato un codice univoco per l'utente valido quattro ore. Questo codice di accesso rende inutile immettere il nome utente e la password. (C)

**NOTA:** Non è necessario ottenere un nuovo codice di accesso ogni volta che si utilizza Write-N-Cite. È necessario un nuovo codice di accesso solo se si è disconnessi da Write-N-Cite.

Dopo avere eseguito l'accesso per la prima volta, Write-N-Cite esegue automaticamente la sincronizzazione con l'account di RefWorks. L'operazione può richiedere alcuni secondi. Viene eseguito il download di riferimenti, cartelle e stili citazionali preferiti. Ogni volta che si apportano modifiche alle proprie referenze di RefWorks, è possibile fare clic su **Sincronizza database** nell'area **Strumenti** per includere nel proprio account le referenze nuove e modificate.

Mentre è in corso la sincronizzazione è comunque possibile accedere a tutte le funzionalità di Word, ma le funzioni di Write-N-Cite non saranno attive fino al termine della sincronizzazione.

| Codice gruppo:                                                 |                                                                                                    |
|----------------------------------------------------------------|----------------------------------------------------------------------------------------------------|
| User Name:                                                     |                                                                                                    |
| Password.                                                      |                                                                                                    |
| E possibile trover                                             | e il codice nella pagina di download di Write-N-Cite in RefWorks                                                                                           |
| È possibile trovar<br>Codice accesso:                          | e il codice nella pagina di download di Write-N-Cite in RefWorks                                                                                           |
| É possibile trovar<br>Codice accesso:<br>Note: You can find yo | e il codice nella pagina di download di Write-N-Cite in RefWorks<br>Incollere il codice qui<br>ur code on the Write-N-Cite download page                   |
| È possibile trovar<br>Codice accesso:<br>Note: You can find yo | e il codice nella pagina di download di Write-N-Cite in RefWorks<br>[incollare il codice mul<br>ur code on the Write-N-Cite download page                  |
| E possibile trovar<br>Codice accesso:<br>Note: You can find yo | e il codice nella pagina di download di Write-N-Ote in RefWorks<br>[incollare il codice mul<br>ur code on the Write-N-Ote download page<br>Accesso Annulla |

### Selezione dello stile citazionale

Per prima cosa, selezionare uno stile citazionale per il documento. Le eventuali citazioni nel testo o note a piè di pagina, come pure la bibliografia, verranno visualizzate nel documento mentre lo si scrive, seguendo lo stile citazionale selezionato. Se necessario, è possibile modificare lo stile in seguito.

- 1. Fare clic sul menu a discesa Stile. Viene visualizzato l'elenco degli stili più comuni di RefWorks. (D inset 1)
- 2. Fare clic sul nome dello stile oppure su **Seleziona altro stile** in fondo all'elenco per vedere i **preferiti** personali o altri stili citazionali raccomandati dalla propria organizzazione (preferiti di gruppo). (D inset 2)
- 3. È possibile cambiare lo stile citazionale e la formattazione del documento in qualunque momento facendo clic su Stile e selezionando un nuovo stile citazionale.

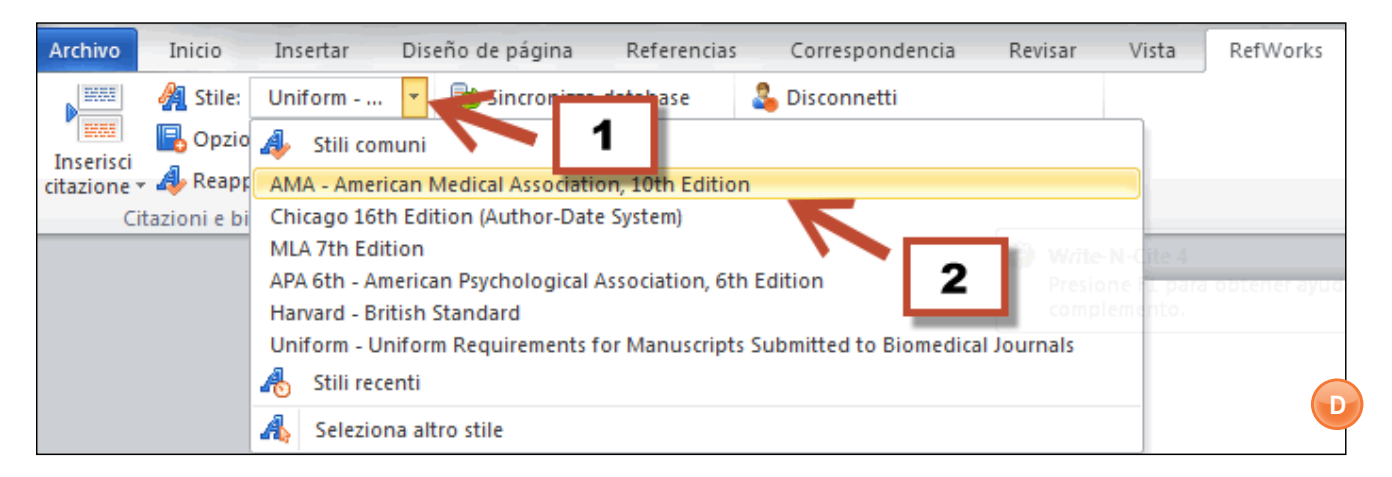

**NOTA:** Se lo stile citazionale richiesto per il documento NON è presente nell'elenco, sarà necessario accedere al proprio account RefWorks e aggiungerlo utilizzando *Gestione stili citazionali*. Dopo avere aggiunto lo stile, sarà necessario sincronizzare Write-N-Cite per scaricare il nuovo stile. Fare clic su Sincronizza database per scaricare il nuovo stile aggiunto.

## Inserimento di citazioni o note a piè di pagina e della bibliografia

Quando si è pronti per inserire una citazione o una nota a piè di pagina nel documento:

 Fare clic su Inserisci citazione e Inserisci nuova per visualizzare la casella inserisci/modifica citazione. Se Write-N-Cite è già stato utilizzato in precedenza, sopra l'opzione Inserisci nuova potrebbero essere elencate alcune citazioni selezionate recentemente. È possibile

| Archivo                | Inicio Ir  |
|------------------------|------------|
| <b>A</b>               | 🔏 Stile: M |
| Inserisci<br>citazione | A Reapply  |

selezionare le citazioni visualizzate nell'elenco oppure accedere a tutti i riferimenti dall'opzione **Inserisci nuova**. (E-F)

| and the second second s |                                                                                                    |
|----------------------------------------------------------------------------------------------------|----------------------------------------------------------------------------------------------------|
| Last material                                                                                                    | Active Tee Tra                                                                                                    |
|                                                                                                    |                                                                                                    |
|                                                                                                    | Editation Company Companyation                                                                                                    |
|                                                                                                    | Character Canadam [] Character                                                                                                    |
|                                                                                                    | Police Lotter                                                                                                    |
|                                                                                                    | Perior Date: McChildren                                                                                                    |
|                                                                                                    | (No Balwaise Falsende                                                                                                    |
|                                                                                                    | Bread choice                                                                                                    |
|                                                                                                    | and an an experiment to each one part of the second second s |
|                                                                                                    | STORE STORE                                                                                                    |
|                                                                                                    |                                                                                                    |
|                                                                                                    |                                                                                                    |
|                                                                                                    | Careto Barrows (1994)                                                                                                    |
|                                                                                                    |                                                                                                    |
|                                                                                                    | - Andre - Andre                                                                                                    |

 Nella casella Inserisci/modifica citazione è possibile accedere ai riferimenti per cartella oppure cercare un riferimento specifico. La ricerca viene eseguita in tutti i campi di tutti i riferimenti. Quando si utilizza la casella di ricerca è possibile utilizzare gli operatori "AND" e "OR". (G1-G2)

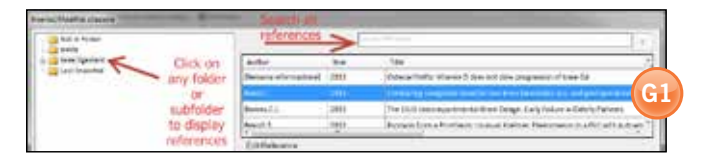

**SUGGERIMENTO:** Utilizzare la barra di scorrimento orizzontale per vedere il titolo completo. Facendo clic con il pulsante destro del mouse sul riferimento e scegliendo l'elemento dal menu contestuale verrà visualizzato il record completo (gli allegati di file non vengono visualizzati).

#### Visualizzazione completa del riferimento:

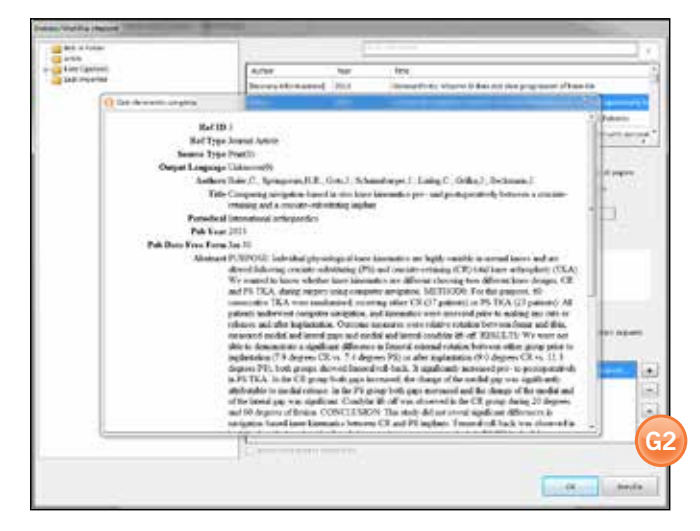

 Fare clic sul riferimento da inserire nel documento. Verrà visualizzata un'anteprima della citazione formattata secondo lo stile citazionale corrente. (H)

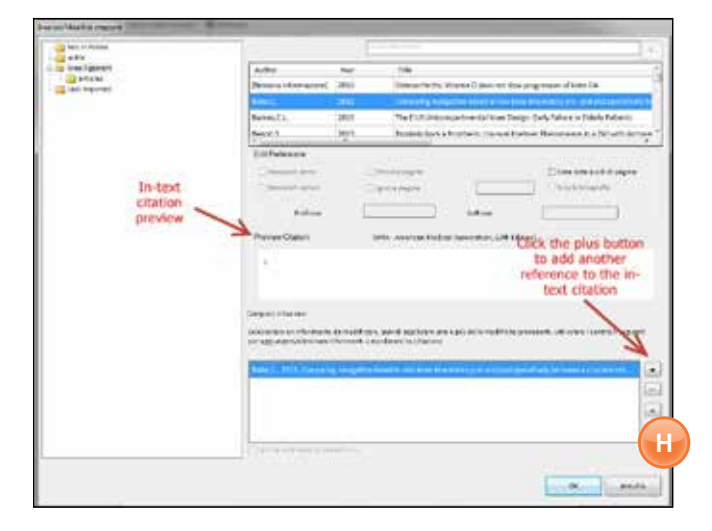

4. Fare clic su **OK** per inserire la citazione formattata.

**SUGGERIMENTO:** Per aggiungere un secondo riferimento in una singola citazione, fare clic sul pulsante + nell'area **Componi citazione** e selezionare il riferimento dall'elenco. Se già si sa che verranno aggiunti più riferimenti alla citazione, fare doppio clic sul riferimento per aggiungerlo e fare spazio per uno nuovo.

5. Per inserire una nota a piè di pagina invece di una citazione, fare clic sulla casella di controllo Crea nota a piè di pagina nell'area Modifica riferimento. Dopo avere creato una nota a piè di pagina e terminato di modificare la citazione, non sarà più possibile annullare l'azione. Tuttavia, è sempre possibile aggiungere una nuova citazione nel testo. (I)

| Anno an Angeland<br>Anno an Angeland<br>Anno an Angeland<br>Anno an Angeland<br>Anno an Angeland<br>Anno an Angeland |                                                                      |             |                                                                     |                                                                                                    |  |  |  |  |
|----------------------------------------------------------------------------------------------------|----------------------------------------------------------------------|-------------|---------------------------------------------------------------------|----------------------------------------------------------------------------------------------------|--|--|--|--|
|                                                                                                    | Autor<br>Denne distances                                             | Nor<br>Dist | Tex<br>Deservers date 2                                             | whatter () does not store programmer of store line.                                                                                                    |  |  |  |  |
|                                                                                                    | the set                                                              |             | The block of the stand block design furth future of block furthers  |                                                                                                    |  |  |  |  |
|                                                                                                    | thermody (                                                           | 20014       |                                                                     |                                                                                                    |  |  |  |  |
|                                                                                                    | from 1                                                               | 1000        | Annual Set ( Profess) (Second Second Property of Second             |                                                                                                    |  |  |  |  |
|                                                                                                    | Edificience<br>Second over<br>1 <sup>1</sup> Assessed over<br>Follow |             |                                                                     | Processing of the second second secon |  |  |  |  |
|                                                                                                    | C Day, e.d. To<br>guider robbing a                                   | nowing out  | nia Wildred<br>Igdas hand a tro bari bir<br>r shifting galar. Srova | natcram-ad-pompositely lemma a                                                                                                    |  |  |  |  |

 È possibile inserire la bibliografia in qualsiasi punto del documento mentre si scrive. Fare clic su Opzioni bibliografia, Inserisci bibliografia. (J1-J2)

**NOTA:** Assicurarsi che il cursore sia già posizionato nel punto in cui si desidera collocare la bibliografia, poiché la bibliografia verrà inserita ovunque si trovi il cursore nel documento. Se è necessario cambiare la posizione, fare clic su **Rimuovi bibliografia** e reinserirla.

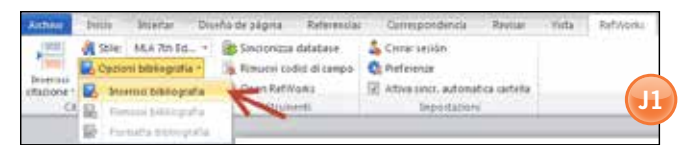

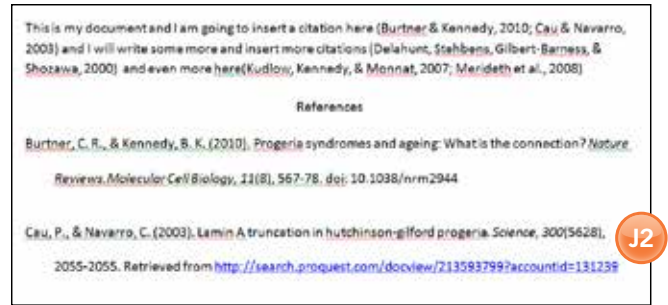

E - salvare il documento formattato (ricordarsi anche di salvarlo periodicamente mentre si scrive).

Assistenza tecnica support@refworks.com

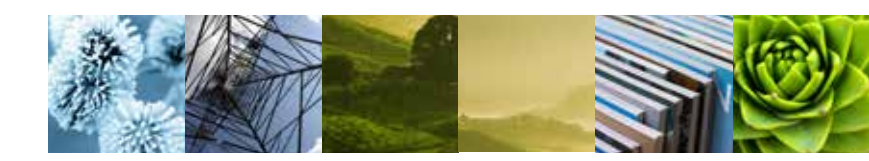

#### Strumenti e altre opzioni

 La sezione "Strumenti" della barra degli strumenti offre opzioni quali Sincronizza database, Rimuovi codici di campo e Apri RefWorks. (K)

| Anthono  | briele      | Intentar       | Dite | eño de página  | Referencias  |   | Conespondencia     | Revital      | . Vista |
|----------|-------------|----------------|------|----------------|--------------|---|--------------------|--------------|---------|
| 1996     | A trie      | Dottom         |      | IBS Servicesta | statutura    | 2 | Accesso            |              |         |
| - (SHE)  | Ten Oppie   | ri trittograf  | 18.7 | Statutes and   | ini di campo | 0 | Prefaining         |              |         |
| Mapone - | Actes       | ing chapies th | de . | Com Terro      |              | 1 | attes some automat | Distanteria. |         |
| 0        | tamani e bi | ante estate a  |      | Shoe           |              |   | Innostation        |              |         |

 Nell'area "Impostazioni", è possibile disconnettersi da Write-N-Cite, impostare le preferenze (come selezionare una lingua diversa, importare riferimenti e anche passare a un altro account di RefWorks). (L)

| Archivo     | Inicu        | Intertar         | Dise | no de página | Referencias    |    | Conespondencia       | Revisar | Vota |
|-------------|--------------|------------------|------|--------------|----------------|----|----------------------|---------|------|
| 1000        | Alter        | tister-          | +    | ils Sectores | datetaie       | 3  | Accesso              |         | 6    |
| 1000        | R. Cum       | ni bibiicgriafia |      | Remort in    | tist sti kampu | 0  | Performan            |         |      |
| Chailotte - | Acres        | N Output Styl    |      | C Oven Erth  | (Htt           | 12 | Attica since automat | in the  | -    |
| 0           | teriori e bi | bioontia         |      | Shaw         | ent:           |    | Importation          | <       |      |

3. Utilizzare Attiva sincronizzazione automatica cartella per creare una sottocartella sotto Documenti, che sarà nominata prendendo il nome del proprio file, e salvare copie dei riferimenti citati nel suo file, per renderli facilmente accessibili dal suo account. (M)

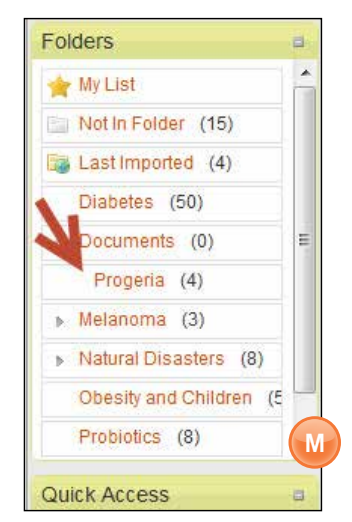

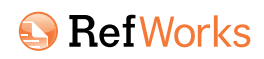

#### Informazioni su ProQuest www.proquest.com

ProQuest connette le persone con informazioni accurate e affidabili. Fondamentale per serie ricerche, in 70 anni la società si è costruita una reputazione come collegamento verso le conoscenze del mondo, dalle tesi agli archivi governativi e culturali e alle notizie, in tutte le loro forme. Il suo ruolo è essenziale per biblioteche e altre organizzazioni le cui missioni dipendono dalla fornitura di informazioni complete e affidabili.

L'imponente pool di informazioni di ProQuest è reso accessibile in ambienti di ricerca che accelerano la produttività, consentendo agli utenti di scoprire, creare e condividere conoscenze.

ProQuest è un'organizzazione in rapida crescita, include le consociate ProQuest<sup>®</sup>, Bowker<sup>®</sup>, Dialog<sup>®</sup>, ebrary<sup>®</sup> e Serials Solutions<sup>®</sup>, e rilevanti strumenti di ricerca quali RefWorks<sup>®</sup>, i servizi Pivot<sup>™</sup> e il servizio di discovery Summon<sup>®</sup>. La società ha la sede centrale ad Ann Arbor, Michigan, e uffici in tutto il mondo.

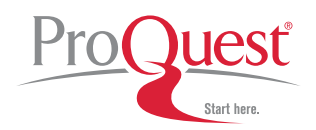

789 E. Eisenhower Parkway, Ann Arbor, MI 48106-1346 | 1.734.761.4700